## How to record:

Check video tutorial 5' to 5' 30" 1. Insert SD card (FAT 32 only) into Meeting pro

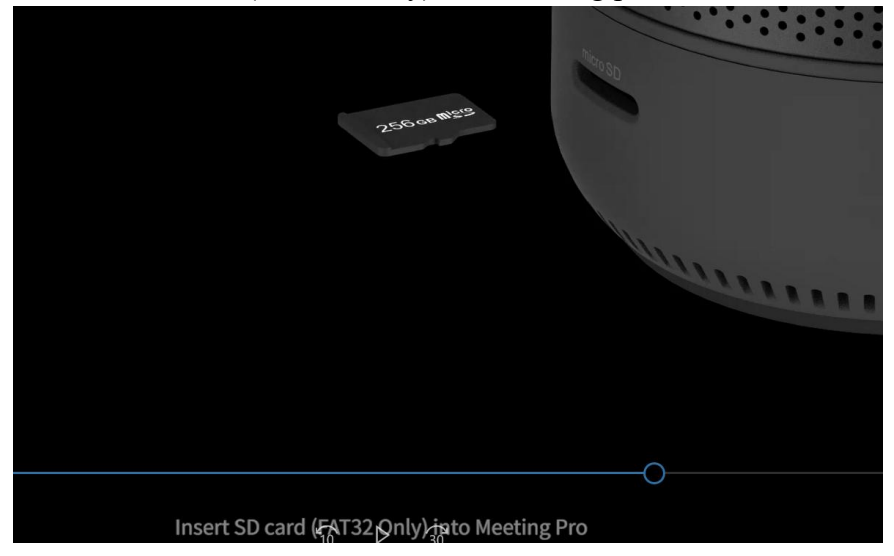

If your SD card is over 32G or there's remind "can't find SD card", please go to Meeting Pro setting---storage---SD card, click it to" how to use SD card" then choose "as portable storage device". After it shows finish, you can start recording.

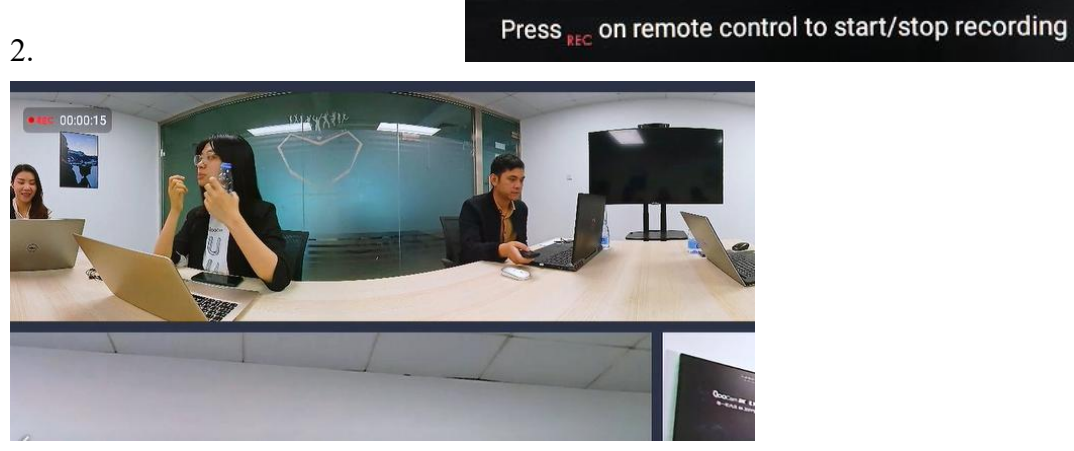

3.After recording, you can get SD card out to copy recorded file from DCIM profile.

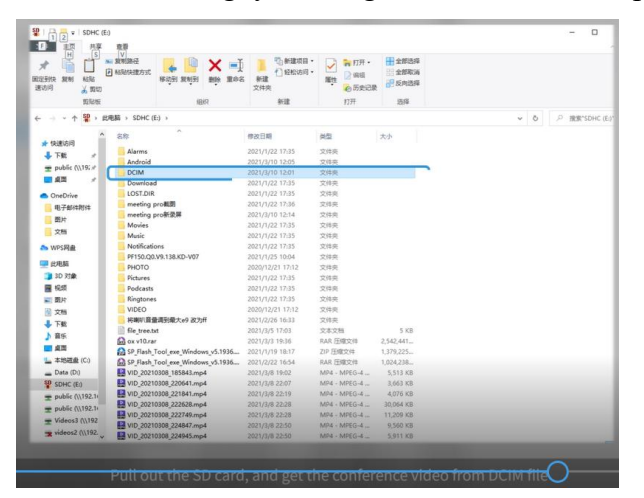